## 視聴エリアを変更する

## エリア変更を「手動」動作を選択する場合は下記に従って操作してください。

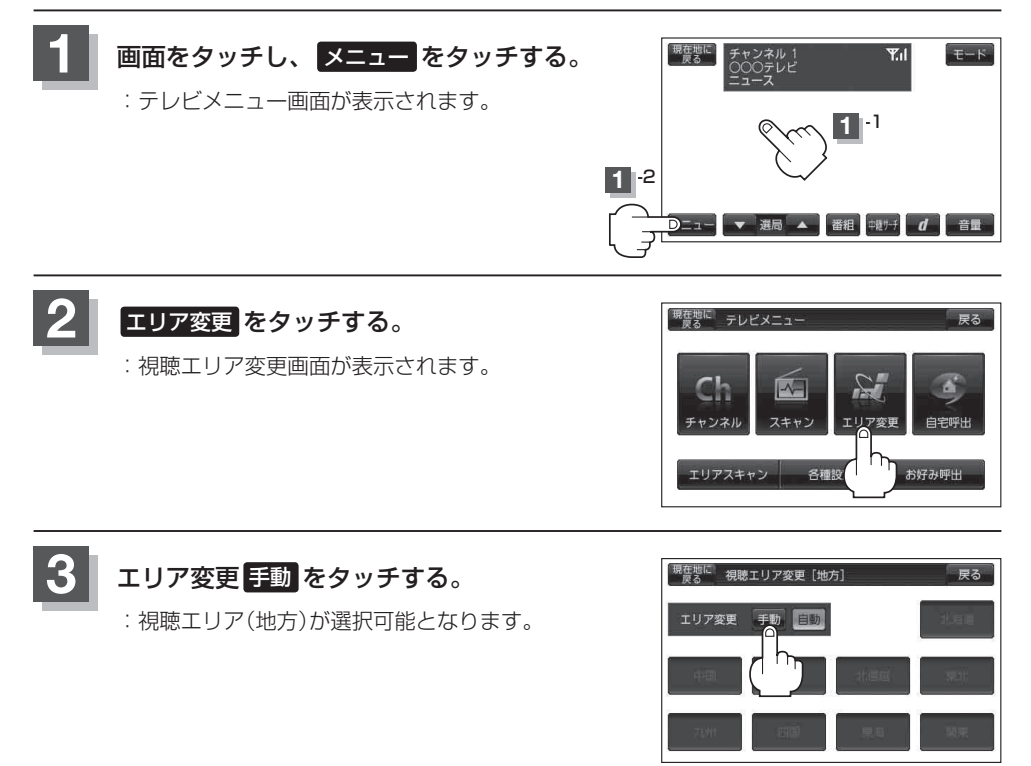

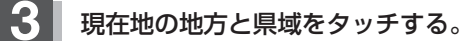

: 選択した地域のチャンネルリストを作成し、初期スキャンを行うかどうかのメッセージが 表示されます。

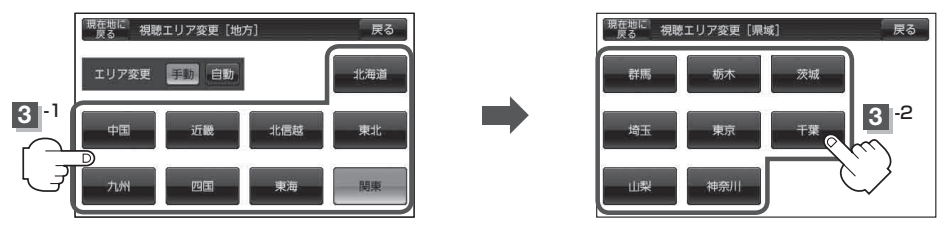